# SUMPRODUCT 函数

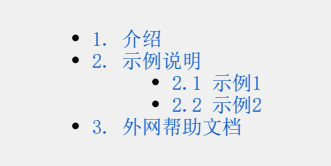

## 1. 介绍

SUMPRODUCT函数返回对应的区域或数组的乘积之和。 默认运算是乘法,但加、减和除也可能。

#### 语法:

若要使用默认操作(乘法):

#### = SUMPRODUCT (array1, [array2], [array3], ...)

SUMPRODUCT 函数语法具有下列参数:

| 参数                           | 说明                            |
|------------------------------|-------------------------------|
| array1<br>必需                 | 其相应元素需要进行相乘并求和的第一个数组参数。       |
| [array2], [array3],.。。<br>可选 | 2 到 255 个数组参数,其相应元素需要进行相乘并求和。 |

#### 执行其他算术运算

按正常方式使用 SUMPRODUCT,但将数组参数替换为所需的算术运算符(\*、/、+、-)。 执行所有操作后,结果将按常规方式进行求和。 **注意:** 如果使用算术运算符,请考虑将数组参数括在括号中,并使用括号对数组参数进行分组以控制算术运算的顺序。

2. 示例说明

2.1 示例1

| D7 | = SUMPRODUCT(C2:C5,D2:D5) |           |               |          |
|----|---------------------------|-----------|---------------|----------|
|    | А                         | В         | с             | D        |
| 1  |                           | Item      | Cost per Unit | Quantity |
| 2  |                           | Green Tea | \$3.25        | 9        |
| 3  |                           | Chai      | \$2.20        | 7        |
| 4  |                           | Mint      | \$4.20        | 3        |
| 5  |                           | Ginger    | \$3.62        | 6        |
| 6  |                           |           |               |          |
| 7  |                           |           | Total Sales   | \$78.97  |
| 8  |                           |           |               | 5.00     |

若要使用上面的示例列表创建公式,请键入 = SUMPRODUCT (C2: C5, D2: D5),然后按enter。 C 列中的每个单元格乘以列 D 中同一行的相应单元 格,并将结果相加。 杂货的总金额为 \$78.97。

若要编写提供相同结果的较长公式,请键入 = C2 \* D2 + C3 \* D3 + C4 \* D4 + C5 \* D5,然后按**enter**。 按 Enter 后,结果是相同的: \$78.97。 单 元格 C2 将乘以 D2,其结果将添加到单元格 D3 的单元格 C3 倍的结果中,依此类推。

#### 2.2 示例2

在此示例中,我们希望返回由给定区域售出的特定项目的总数。在这种情况下,East 地区销售的樱桃有多少?

| 4  | A B    | С        | D       | E | F |
|----|--------|----------|---------|---|---|
| 1  | Region | Item     | Sales   |   |   |
| 2  | North  | Apples   | \$2,763 |   |   |
| 3  | South  | Pears    | \$9,359 |   |   |
| 4  | East   | Cherries | \$3,830 |   |   |
| 5  | West   | Bananas  | \$8,720 |   |   |
| 6  | North  | Pears    | \$1,873 |   |   |
| 7  | South  | Apples   | \$4,065 |   |   |
| 8  | East   | Cherries | \$1,419 |   |   |
| 9  | West   | Bananas  | \$7,173 |   |   |
| 10 |        |          |         |   |   |
| 11 | Region | Item     | Sales   |   |   |
| 12 | East   | Cherries | \$5,249 |   |   |
| 13 |        |          |         |   |   |

此公式为: = SUMPRODUCT ((B2: B9 = B12) \* (C2: C9 = C12) \* D2: D9)。 它首先将东的发生次数乘以樱桃的匹配出现次数。 最后,它 对"销售额"列中对应行的值求和。 若要查看 Excel 如何计算,请选择公式单元格,然后转到"公式" >计算公式> 计算公式

你可以参考其他示例: Excel融合分析如何实现仪表盘效果

### 3. 外网帮助文档

由于SUMPRODUCT 是Excel常用函数,所以在其他网站的搜索,会有很多教程 比如百度,官网搜索关键字"VLOOKUP函数"

此文档参考Excel官网详情